## 会員様のパスワード変更方法

## https://kirakiraclub.com/

①きらきらクラブのサイトの右上にある、「ログイン」をクリック。

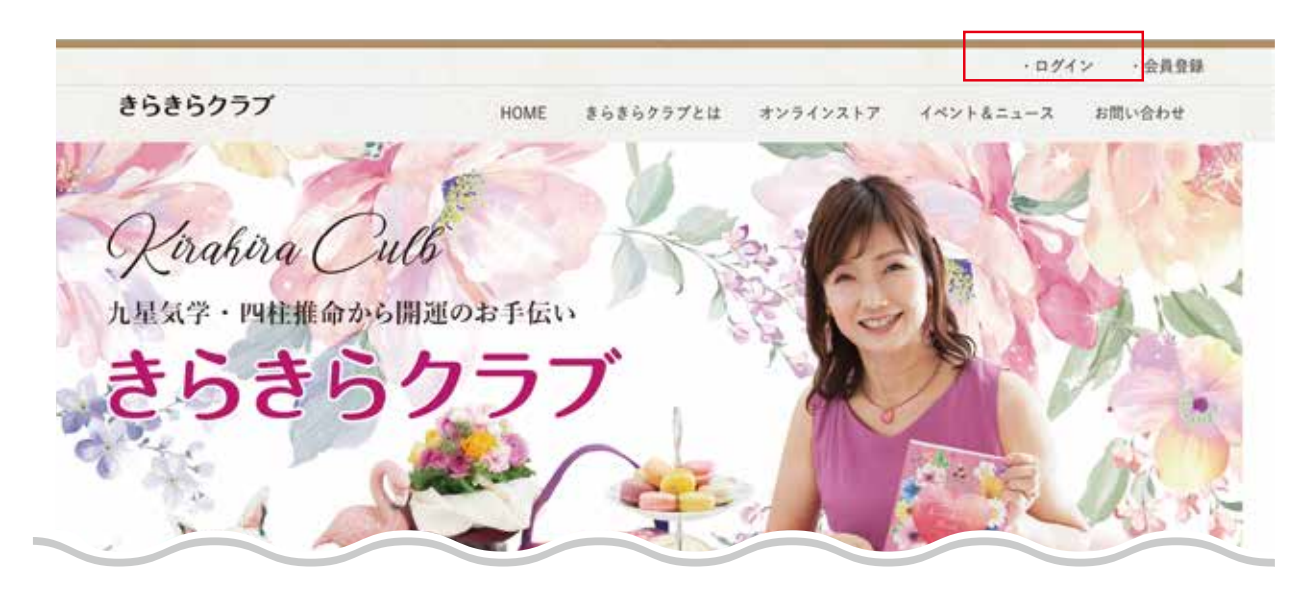

②「ユーザー名またはメールアドレス」にユーザー名またはメールアドレス を記入。

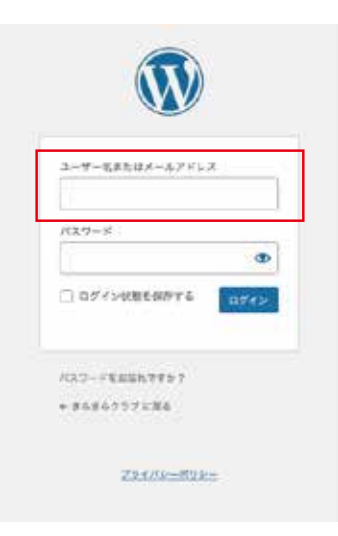

③「パスワードをお忘れですか?」をクリック。

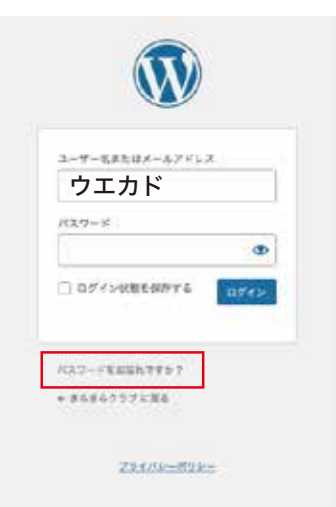

01

## 会員様のパスワード変更方法(続き)

④登録されれているメールアドレスに、きらきら クラブから自動でメールが届きます。

パスワードリセット用のリンクが付いていますの で、そちらをクリック。

| ? | <b>きらきらクラブ</b> <kirakira@uekado.com><br/>To 自分 -</kirakira@uekado.com>                                          |
|---|----------------------------------------------------------------------------------------------------|
|   | だれかが次のアカウントのバスワードリゼットをリクエストしました:<br>サイト名: きらきらクラブ                                                               |
|   | ユーザー名:                                                                                                    |
|   | もしこれが間違いだった場合は、このメールを無視すれば何も起こりません。                                                                             |
|   | パスワードをリセットするには、以下へアクセスしてください。                                                                                   |
|   | <https: kirakiraclub.com="" wp-login.php?action="rp&amp;key=lys6x4O4W1zKIOVsoEPP&amp;login=nishigami"></https:> |
|   |                                                                                                    |
|   | ◆ 返信 ➡ 転送                                                                                                    |

⑤クリックするとこのような画面になります。 赤で囲ってあるところに、お好きなパスワードに 変更して「パスワードをリセット」をクリックす ると完了です。

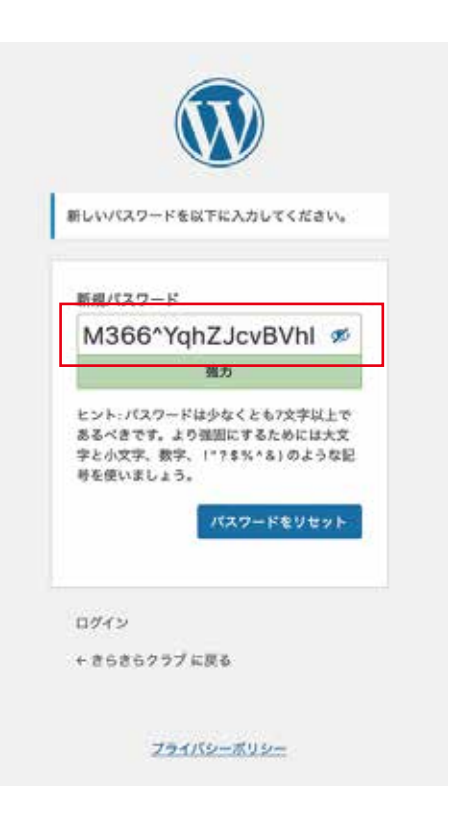